## Wie mache ich das? Wie kann ich meinen EVLKS-Webkalender Redakteurszugang mit dem Webbaukasten verbinden?

Um Ihren EVLKS-Redakteurszugang mit dem Webbaukasten zu verbinden, ist die Eingabe des sog. "WBK-Rest-Token" aus dem Nutzermenü des EVLKS-Webkalenders notwendig.

Gehen Sie zum Einbinden dieser Authentifizierungs-Zeichenkette im Webbaukasten bitte wie folgt vor:

1. Loggen Sie sich in Ihrem Webbaukasten ein und navigieren Sie zu "Profil"

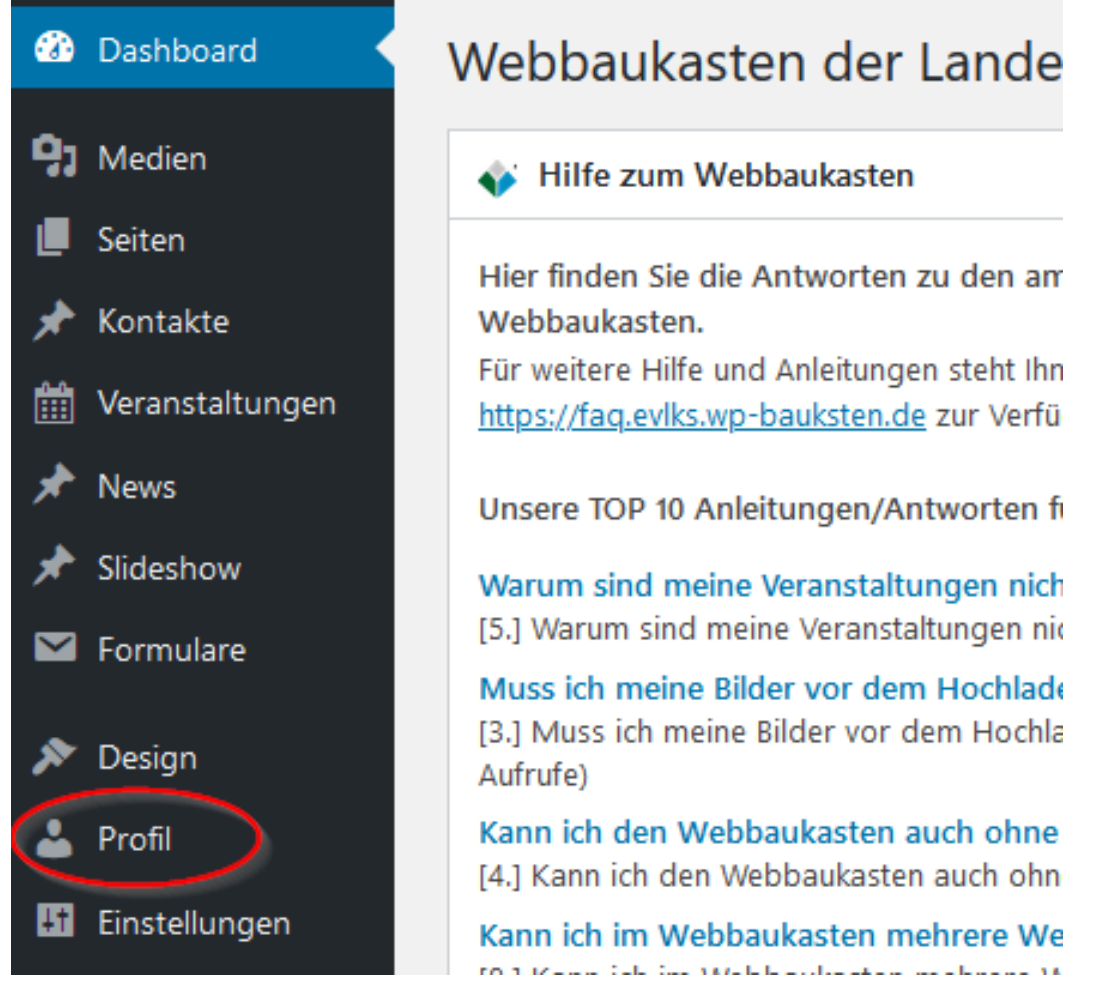

 Scrollen Sie nun bis ganz nach unten zum Punkt "EVLKS-Veranstaltungskalender Anmeldedaten" und fügen Sie hier Ihren zuvor kopierten WBK-Rest-Token aus dem EVLKS-Webkalender in das leere Textfeld ein und klicken danach auf "Profil aktualisieren"

## Wie mache ich das?

| Profilbild             | Du kannst dein Profilbild auf Gravatar ändern (engl.).                                                                                                    |
|------------------------|----------------------------------------------------------------------------------------------------|
| Benutzerkonten-Verwal  | tung                                                                                                    |
| Neues Passwort         | Passwort generieren                                                                                                    |
| Sessions               | Überall sonst abmelden                                                                                                    |
|                        | Du bist nur an diesem Ort angemeldet.                                                                                                    |
| EVLKS-Veranstaltungska | alender Anmeldedater                                                                                                    |
| WBK REST-Token:        | zZGphc3FhazAwOTg3MnNkYXNkZGFzzZGphc3FhazAwOTg3MnNkYXNkZGFzzZ<br>Gphc3FhazAwOTg3MnNkYXNkZGFzzZGphc3FhazAwOTg3MnNkYXNkZGFzzZG<br>phc3FhazAwOTg3MnNkYXNkZGFzzZGphc3FhazAwOTg3MnNkYXNkZGFzzZGph<br>c3FhazAwOTg3MnNkYXNkZGFzzZGphc3 |
| Profil aktualisieren   |                                                                                                    |

 Nachdem Sie den WBK-Rest-Token eingetragen haben, besteht nun die Verbindung zum EVLKS-Webkalender. Navigieren Sie nun im Webbaukasten bitte zu "Einstellungen" -> "Veranstaltungen" und klicken auf den Button "Veranstaltungen aktualisieren". Hiermit werden Ihre bereits bestehenden Veranstaltungen inkl. Ihrer entsprechenden Veranstaltungsorte und Kategorien mit dem Webbaukasten synchronisiert.

Achtung bei Erstellung von Veranstaltungen! Folgende Felder müssen ausgefüllt werden:

- Titel
- Veranstaltungsort
- Kategorie
- "Veranstaltung von"

Sollte eines dieser Felder nicht befüllt sein, erscheint im Webbaukasten eine entsprechende Fehlermeldung.

Eindeutige ID: #1014 Verfasser: Kai Biermeier Letzte Änderung: 1970-01-01 01:00